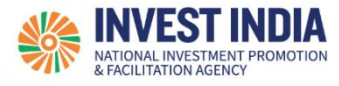

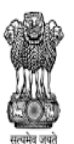

DEPARTMENT FOR PROMOTION OF INDUSTRY AND INTERNAL TRADE MINISTRY OF COMMERCE & INDUSTRY GOVERNMENT OF INDIA

# National Single Window System

User Guide:

How to Verify PAN using Digital Signature Certificate (DSC) on NSWS (For New Users)

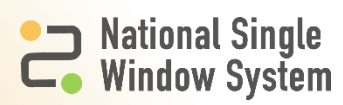

# **Table of Contents**

| #   | How to Verify PAN using Digital Signature Certificate<br>(DSC) on NSWS (For New Users) | Reference slide |
|-----|----------------------------------------------------------------------------------------|-----------------|
| 1   | About DSC                                                                              | 3               |
| 2   | How to add DSC on NSWS portal through Profile tab                                      |                 |
| 2.1 | Running emBridge Software                                                              | 3               |
| 2.2 | Post Registration and Creation of Profile                                              | 4               |
| 2.3 | Verify PAN                                                                             | 5               |
| 2.4 | How to identify and add DSC                                                            | 6-8             |
| 2.5 | How to fill DSC fields and register DSC                                                | 9-10            |
| 2.6 | DSC Details in Profile                                                                 | 11-12           |
| 3   | Technical Requirements and Contact Us                                                  |                 |

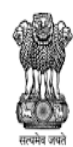

DEPARTMENT AND INDUSTRY AND INTERNAL TRADE MINISTRY OF COMMERCE & INDUSTRY GOVERNMENT OF INDIA

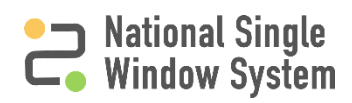

### About DSC

- The user needs to have emBridge software installed in their systems which serves as a connecting link/driver between NSWS portal and DSC
- The NSWS Portal does not facilitate the creation of DSC
- > The users must get their DSC's registered from the DSC provider.
- For proprietorship and individual firms, an individual DSC must be used. Whereas, for all other Organizations (LLP, Company, partnerships, JVs, Consortium, etc.) use an organizational DSC.

## How to run emBridge software

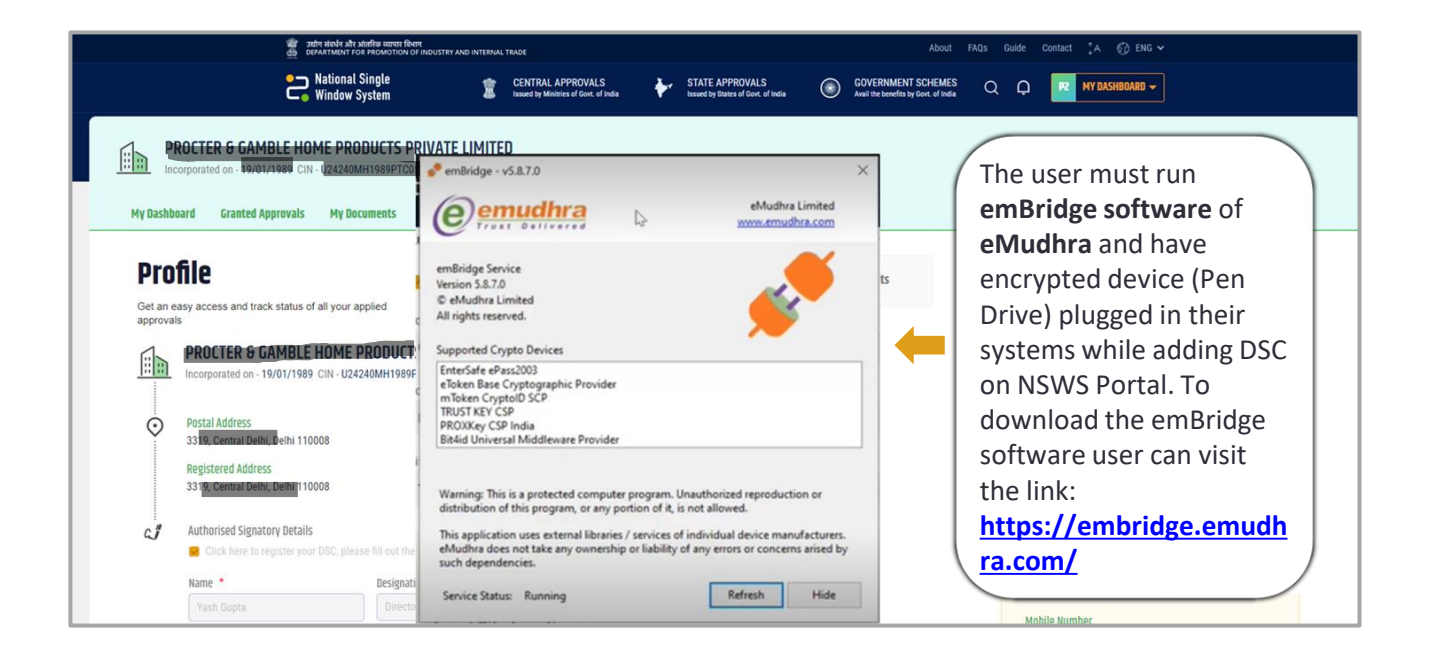

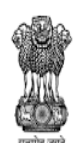

DEPARTMENT FOR PROMOTION OF INDUSTRY AND INTERNAL TRADE MINISTRY OF COMMERCE & INDUSTRY GOVERNMENT OF INDIA

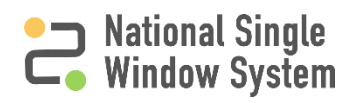

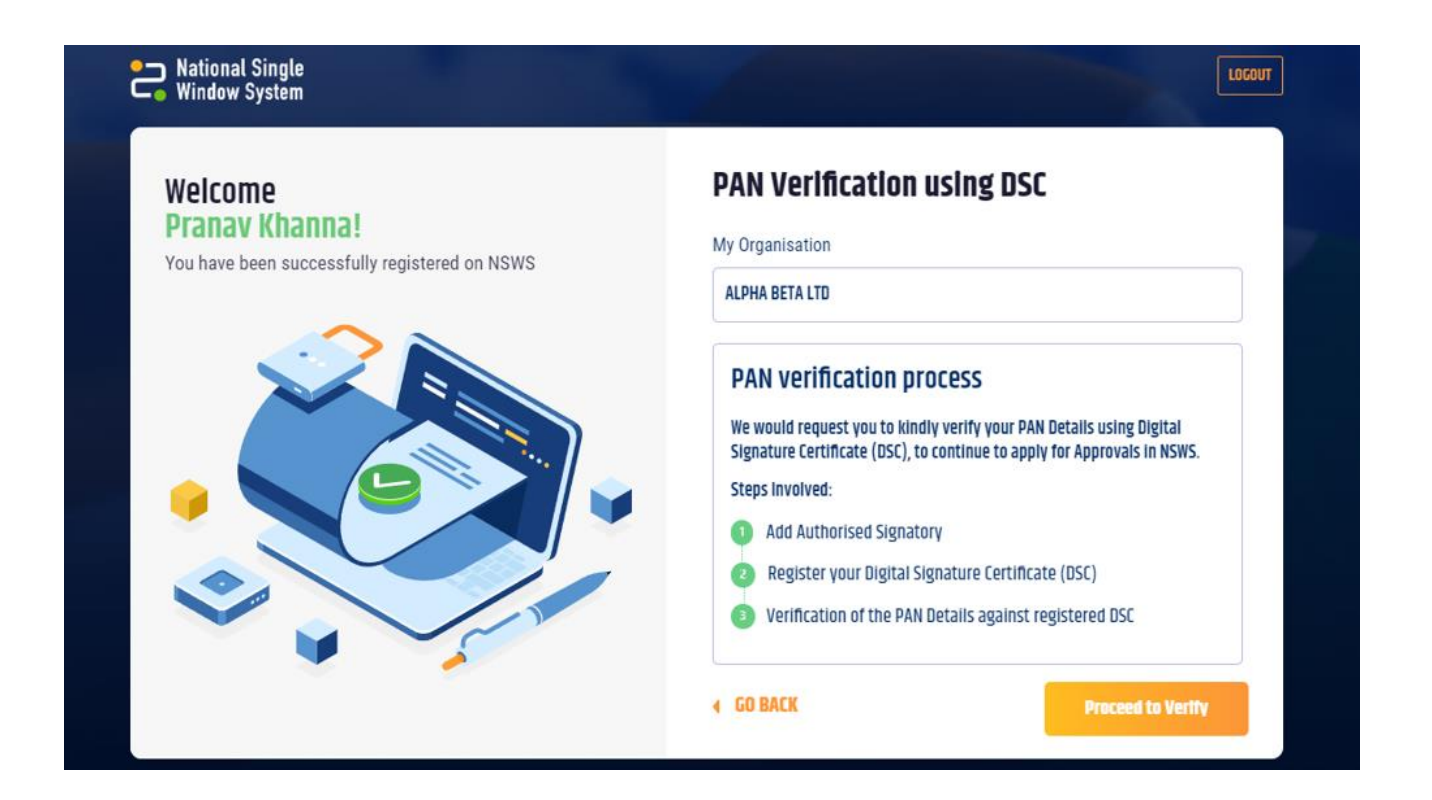

After successful registration on the portal and creating your profile. You will see this pop-up Window describing the steps to verify the PAN using DSC for the created profile. You Must click on **Proceed to Verify** to go to the Profile page to add authorized signatory details And register their DSC.

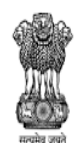

DEPARTMENT FOR PROMOTION OF INDUSTRY AND INTERNAL TRADE MINISTRY OF COMMERCE & INDUSTRY GOVERNMENT OF INDIA

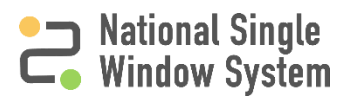

#### **Profile** Company Profile Company Projects Complete your profile to help us facilitate your application process ALPHA BETA LTD 66% Profile Completed (Sole Proprietor) PAN 🔺 **Postal Address** $\odot$ ABCPK1234G Verify Now 221-B, Baker Street, , Ambala, Haryana 133001 ø Registered Email 4 Registered Address dscuser@yopmail. 221-B, Baker Street, , Ambala, Haryana 133001 D **Mobile Number** +919999879565 🏩 🤌 G." Authorised Signatory Details Add New GSTIN Enter your GSTIN (if you have one) PAN Verification Pending

Alternatively, after creation of profile and clicking on the **Proceed to Verify** button, you will be Redirected to the Profile Page, where you can click on the **Verify Now** as shown in the image Above.

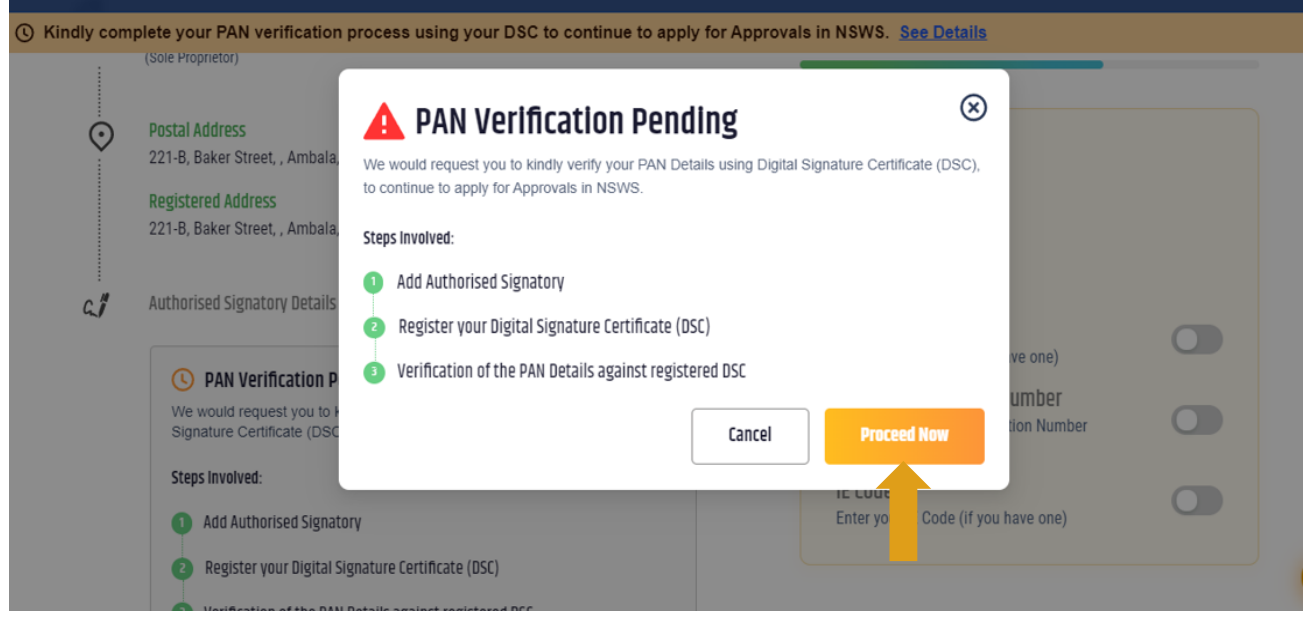

You must then click on **Proceed Now.** This will redirect you to the Authorized Signatory Section of the profile. Follow steps mentioned in Slides 5, 6, 7, and 8 to register DSC and Verify PAN.

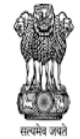

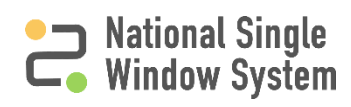

#### How to identify and add DSC

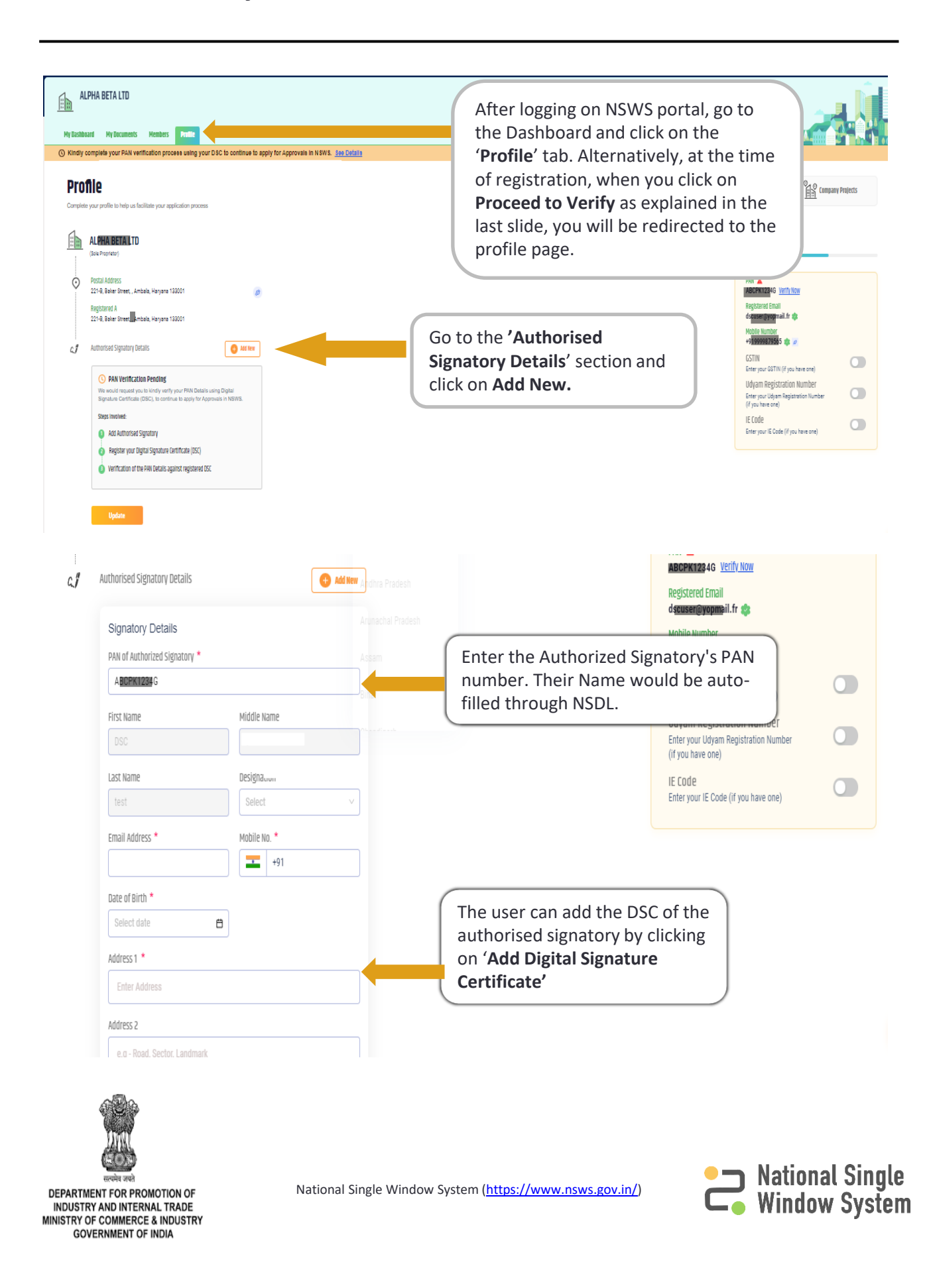

### How to identify and add DSC

| 221-B, Baker Street           |             |            | _ |
|-------------------------------|-------------|------------|---|
| AUUTESS 2                     |             |            |   |
| e.g - Road, Sector, Landr     | nark        |            |   |
| Country *                     |             | PIN Code * |   |
| India                         | V.          | 133001     |   |
| Stat^ *                       |             | District * |   |
| Haryana                       |             |            |   |
| Project Details ()<br>Project |             |            |   |
| Project 1 ×                   |             |            |   |
| Add Digital Signature I       | Certificate |            |   |

| Registered Email<br>ds <mark>euser@yopmail.</mark> fr 🄹                                |  |
|----------------------------------------------------------------------------------------|--|
| Mobile Number<br>+91 <mark>999987956</mark> 5 🤹 ø                                      |  |
| GSTIN<br>Enter your GSTIN (if you have one)                                            |  |
| Udyam Registration Number<br>Enter your Udyam Registration Number<br>(if you have one) |  |
| IE Code<br>Enter vour IE Code (if vou have one)                                        |  |

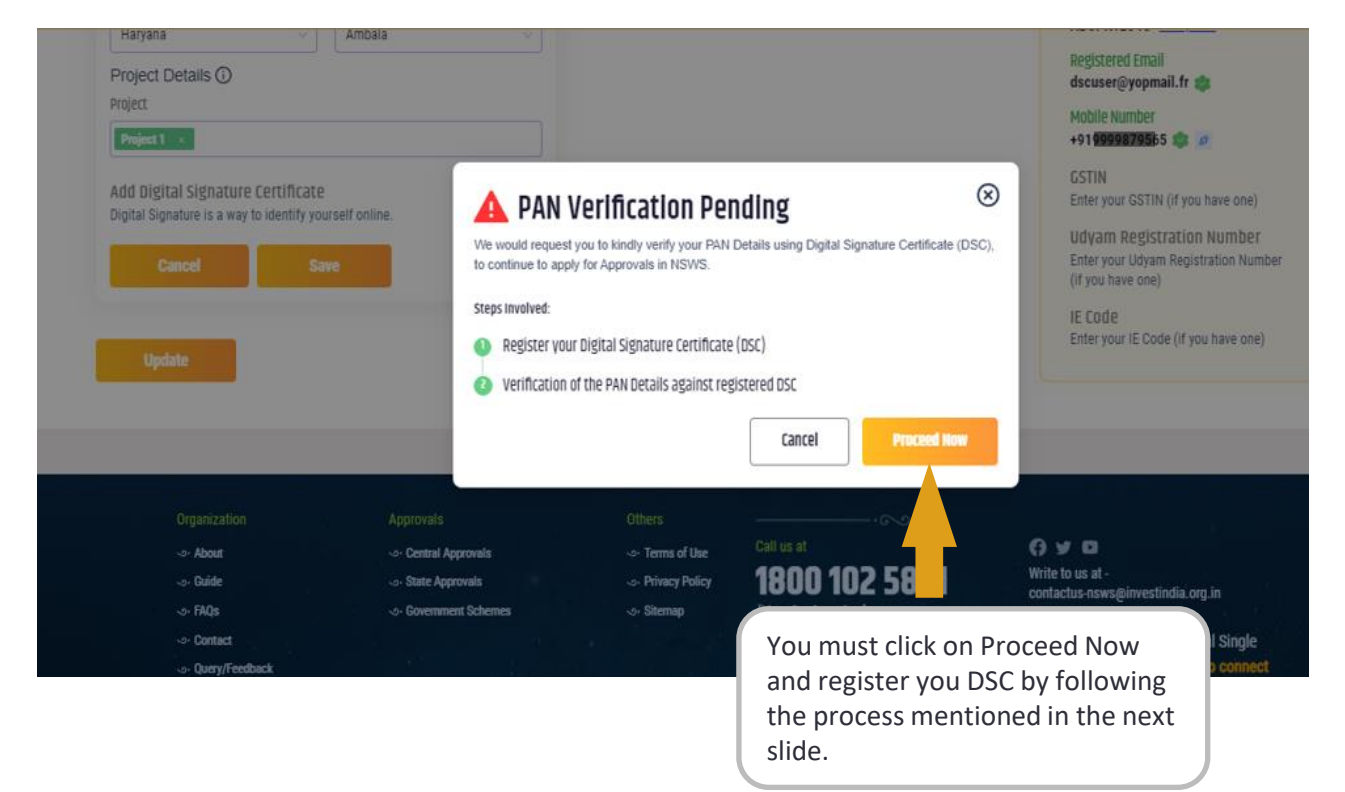

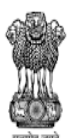

सत्यंत्रेव जयते DEPARTMENT FOR PROMOTION OF INDUSTRY AND INTERNAL TRADE MINISTRY OF COMMERCE & INDUSTRY GOVERNMENT OF INDIA

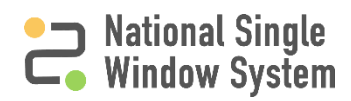

|                                                                                                  |             |   |                                                                                                    | ABCPK1234G VEIIIV NOW                                                                  |  |
|--------------------------------------------------------------------------------------------------|-------------|---|----------------------------------------------------------------------------------------------------|----------------------------------------------------------------------------------------|--|
| Address 1 =                                                                                      |             |   |                                                                                                    | Registered Email<br>dsousen@vopmail.fr 🏩                                               |  |
| 221-B, Baker Street                                                                              |             |   |                                                                                                    | Mobile Number                                                                          |  |
| At dress 2                                                                                       |             |   |                                                                                                    | +919999879565 🤹 🧭                                                                      |  |
| e.g - Road, Sector, Landmark                                                                     |             |   |                                                                                                    | GSTIN<br>Enter your GSTIN (if you have one)                                            |  |
| Country * P                                                                                      | PIN Code *  |   |                                                                                                    | Udyam Registration Number<br>Enter your Udyam Registration Number<br>(if you have one) |  |
| State * D                                                                                        | District *  |   |                                                                                                    | IE CODE<br>Enter your IE Code (if you have one)                                        |  |
| Haryana 🗸                                                                                        | Ambala v    |   |                                                                                                    |                                                                                        |  |
| Project Details ()<br>Project                                                                    |             |   |                                                                                                    |                                                                                        |  |
| Project 1 ×                                                                                      |             | ( |                                                                                                    |                                                                                        |  |
| Add Digital Signature Certificate<br>Digital Signature is a way to identify yours<br>Cancel Save | elf online. |   | After filling all the of <b>Add Digital Signatu</b> toggle. You will be DSC registration so the next slide. | details, click on the<br>ure Certificate<br>redirected to the<br>reen as shown in      |  |

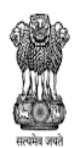

DEPARTMENT FOR PROMOTION OF INDUSTRY AND INTERNAL TRADE MINISTRY OF COMMERCE & INDUSTRY GOVERNMENT OF INDIA

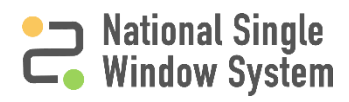

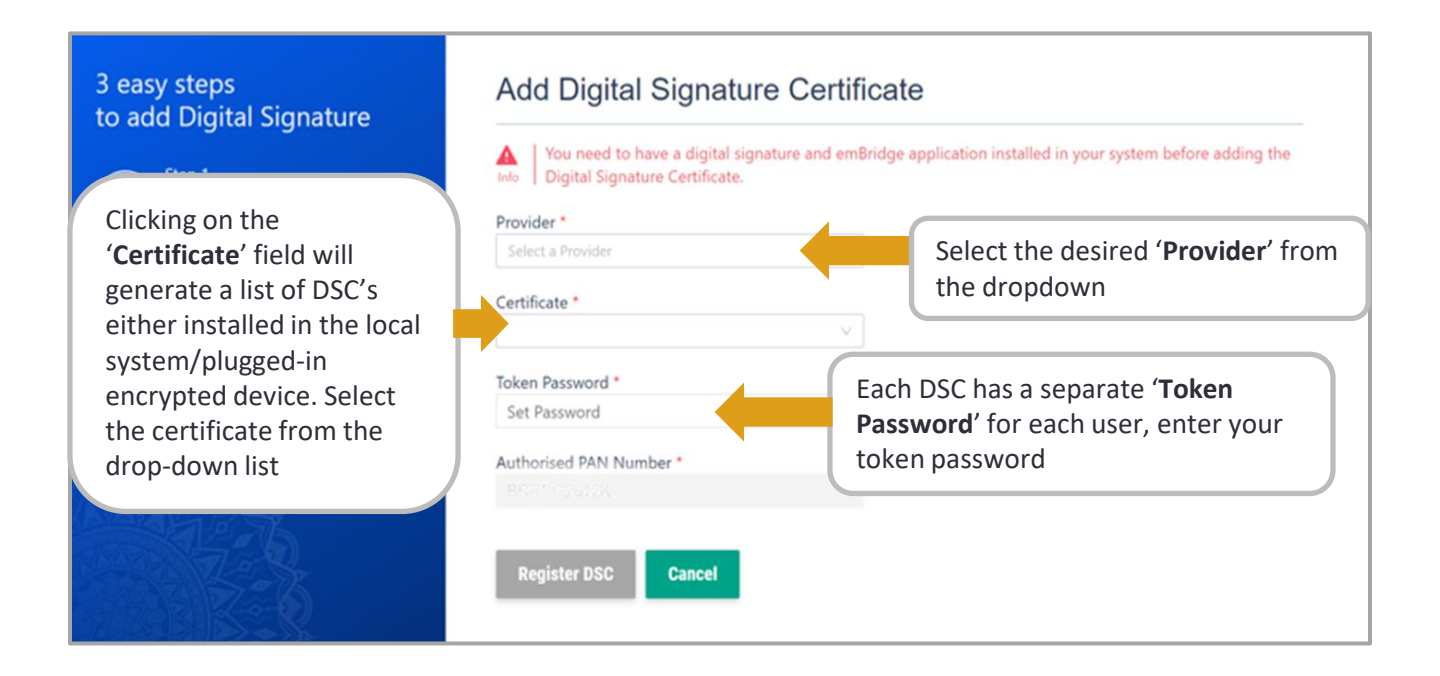

An error message will appear if the user does not have the **emBridge** software in their local system

| 3 easy steps<br>to add Digital Signature                          | Add Digital Signature Certificate                                                                                                    |  |  |
|-------------------------------------------------------------------|----------------------------------------------------------------------------------------------------|--|--|
| Step 1<br>Download and run<br>emBridge Application.               | You need to have a digital signature and emBridge application installed in your system before adding the Digital Signature Certificate.  Provider * Select a Provider  V |  |  |
| Step 2<br>Insert your crypto-token<br>Pen Drive into system       | Certificate *                                                                                                    |  |  |
| Step 3<br>Fill details here to add<br>digital signature           | Set Password  Authorised PAN Number * PAN number will be auto-populated                                                                                                  |  |  |
| After filling all the information, Click on <b>'Register DSC'</b> | Register DSC Cancel                                                                                                    |  |  |

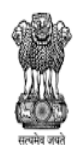

DEPARTMENT FOR PROMOTION OF INDUSTRY AND INTERNAL TRADE MINISTRY OF COMMERCE & INDUSTRY GOVERNMENT OF INDIA

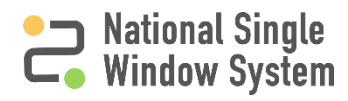

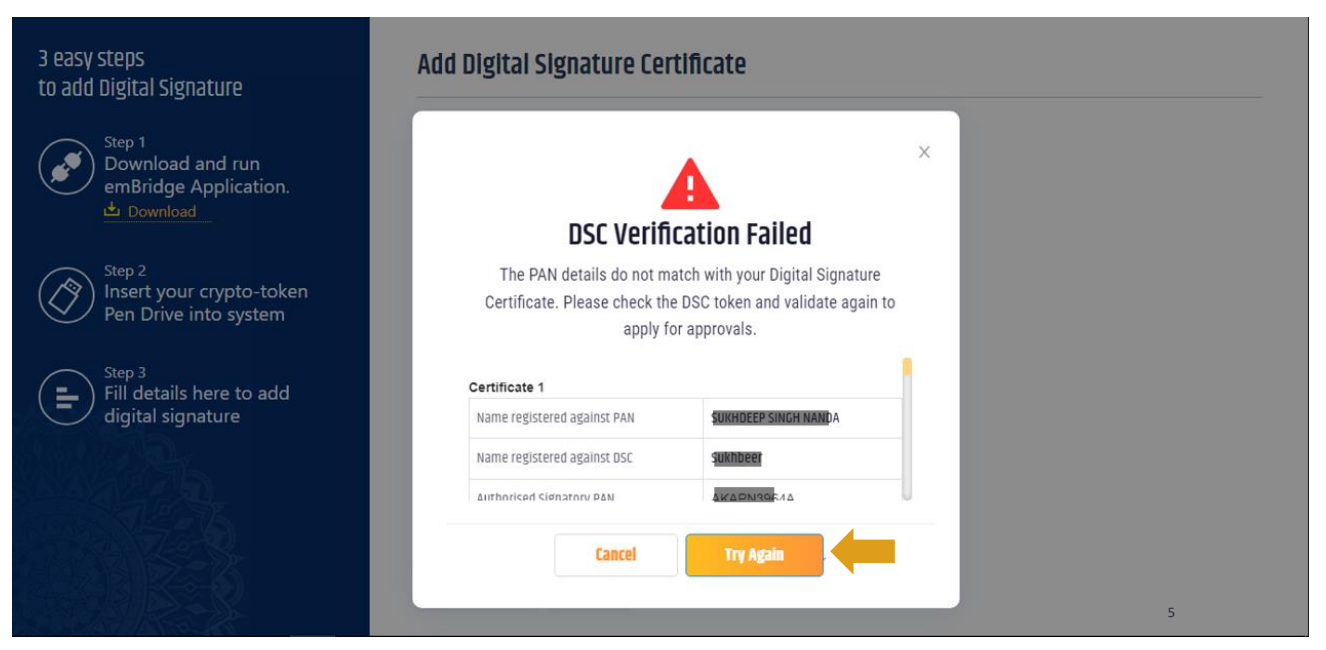

If the PAN details doesn't match with DSC installed in system, you will get a failure pop-up message as shown above with all the details mentioned therein. You can click on **Try Again** to try to register DSC and verify PAN again. **Note:** For proprietorship and individual firms, an individual DSC must be used. Whereas, for all other Organisations (LLP,Company,partnerships,JVs,consortium etc) use an organisational DSC.

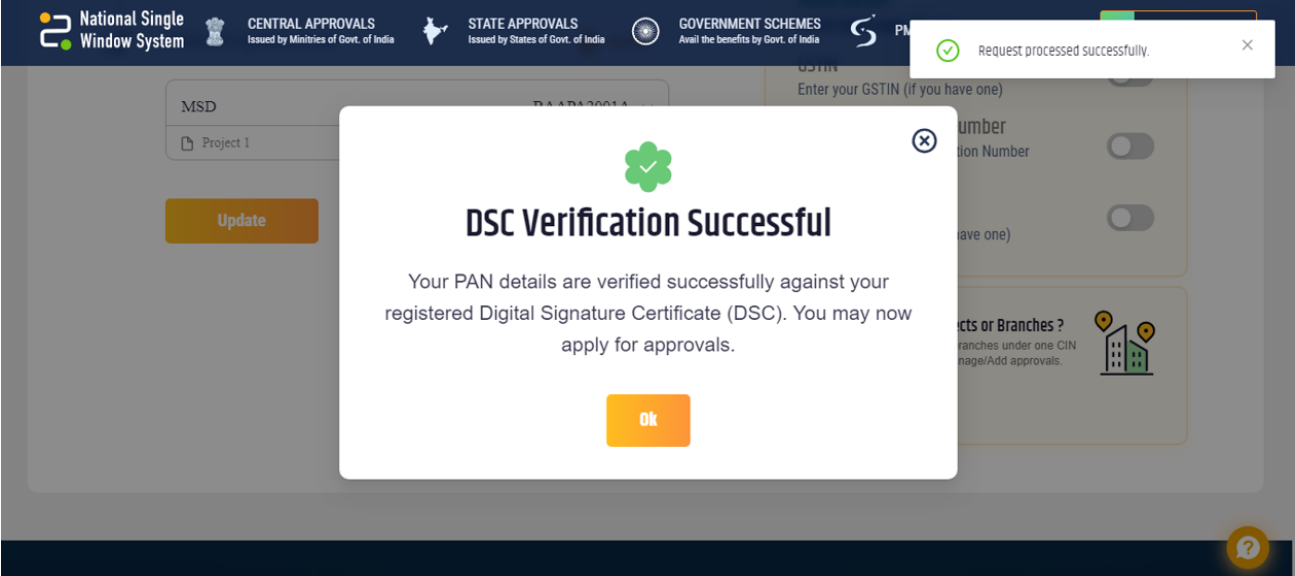

If the details entered match with the DSC installed in system, you will get a success pop-up message as shown above. You can click on **Ok** and check the DSC details in Authorized signatory details tab with Status as "DSC registered".

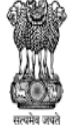

GOVERNMENT OF INDUSTRY MINISTRY AND INTERNAL TRADE MINISTRY OF COMMERCE & INDUSTRY GOVERNMENT OF INDIA

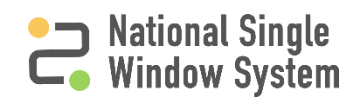

#### **DSC Details in Profile**

| MSD                                        | BAAPA2001A                                | O DSC registered   |
|--------------------------------------------|-------------------------------------------|--------------------|
| Signatory Details                          |                                           |                    |
| PAN of Authorized Signatory                |                                           |                    |
| BAAPA2001A                                 |                                           |                    |
| First Name                                 | Middle Name                               |                    |
|                                            |                                           |                    |
| Last Name                                  | Designation                               |                    |
|                                            |                                           |                    |
| Email Address                              | Mobile No.                                |                    |
| kk@kk.com                                  | +9190                                     | 879879879          |
| Date of Birth                              |                                           |                    |
|                                            | Ë                                         |                    |
| Address 1                                  |                                           |                    |
| kjh                                        |                                           |                    |
| Address 2                                  |                                           |                    |
| ihkihk                                     |                                           |                    |
|                                            |                                           |                    |
| India                                      | PIN Code                                  |                    |
|                                            |                                           |                    |
| State                                      | District                                  |                    |
| Project Details ()<br>Project<br>Project 1 |                                           |                    |
| CSC Holder Name:                           | ccessfully.<br>u can now sign your PDFs u | sing this.         |
| Vijay Girimallikarjun Jambanagoud          | r Test SubCA                              |                    |
| Organisation Name:<br>Personal             | DSC Serial Number:<br>72017298396018937   | 092867453303534749 |
| Cartificate Expiry Date:<br>01/12/2023     |                                           |                    |
|                                            |                                           |                    |
| MSD                                        |                                           | BAAPA2002          |

Update

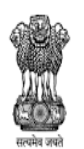

DEPARTMENT FOR PROMOTION OF INDUSTRY AND INTERNAL TRADE MINISTRY OF COMMERCE & INDUSTRY GOVERNMENT OF INDIA National Single Window System (<u>https://www.nsws.gov.in/</u>)

Once DSC is successfully registered, you will

be able to see details of the registered DSC in

the Authorized Signatory section. Also notice

the DSC registered Tag visible in green next

to the signatory's name.

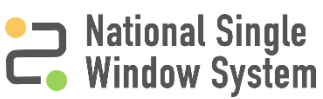

5

# **DSC Details in Profile**

| 5              | National Single 💼 CENTRAL APPROVALS<br>Window System 🚊 Issued by Minities of Gort. of India 🚺 Issued by States of Gort. of India 🛞                                       | GOVERNMENT SCHEMES S PM GATI SHAKTI Q Q PI MY DASHBOARD -<br>Anal the benefici by Govi, of Inda |
|----------------|----------------------------------------------------------------------------------------------------|-------------------------------------------------------------------------------------------------|
| Pro<br>Complet | file                                                                                                    | Company Profile                                                                                 |
|                | NEW DSC TEST-2<br>(Sole Proprietor)                                                                                                    | 66% Profile Completed                                                                           |
| ⊘              | Postal Address<br>jhkjhk, jhkjhk, Nicobars, Andaman and Nicobar Islands 768768 Ø<br>Registered Address<br>jhkjhk, jhkjhk, Nicobars, Andaman and Nicobar Islands 768768 Ø | PAN<br>AACPA4385K 🐲<br>Registered Email<br>dscn2@yopmail.fr 🐲<br>Mobile Number                  |
| c."            | Authorised Signatory Details                                                                                                    | +919738851684 🏟 🧟<br>GSTIN<br>Enter your GSTIN (if you have one)                                |
|                | MSD BAAPA2001A V                                                                                                    | Udyam Registration Number<br>Enter your Udyam Registration Number                               |

The Profile page should now show the PAN number as verified with a green check mark next to it. This means that the organization PAN has been verified.

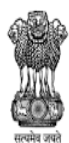

DEPARTMENT FOR PROMOTION OF INDUSTRY AND INTERNAL TRADE MINISTRY OF COMMERCE & INDUSTRY GOVERNMENT OF INDIA

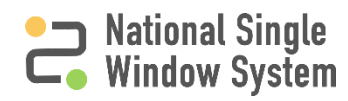

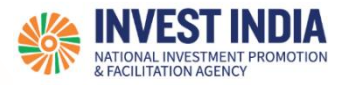

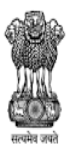

DEPARTMENT FOR PROMOTION OF INDUSTRY AND INTERNAL TRADE MINISTRY OF COMMERCE & INDUSTRY GOVERNMENT OF INDIA

#### What are the technical Requirements for NSWS

#### System Requirements for National Single Window Portal

- Windows OS (XP or higher)
- MAC OS (X 10.9 or higher with latest updates)
- View/ Download Pdf: Download the pdf reader to view and download the pdf files from the link: <u>https://get.adobe.com/reader/</u>)
- Platform requires a minimum screen size of 976px wide , but using 1024px or higher is recommended
- Digital Signature Certificate (DSC): Latest version of emBridge software need to be installed in the system which acts a connecting link/driver between the NSWS and DSC. . Clear all cached files in the system before registering the DSC.

#### Web browsers best suited for National Single Window System

- Google Chrome
- Mozilla Firefox
- Apple Safari

#### Have any further questions?

Please submit your queries and feedback on:

https://www.nsws.gov.in/contact-us

Email: contactus-nsws@investindia.org.in

Ph: 1800 102 5841

(Monday - Saturday, 9am - 6pm)

Last Updated on 16 November 2023

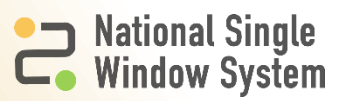